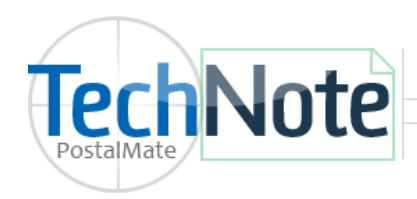

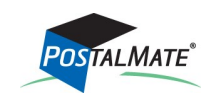

Fingerprint readers are a secure method of logging into PostalMate, POS, Security and the Time Clock.

Supported Model: **Digital Persona 4500** fingerprint reader. Visit <u>www.olsonives.com</u> for ordering information.

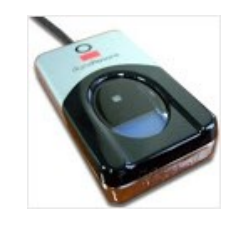

## Install the driver

The driver can be installed in PM Utilities. (driver needs to be installed on each computer where you will be using the fingerprint reader).

- 1. Exit **PostalMate** and **POS** and open **PM Utilities** (Windows Start > PostalMate > PM Utilities).
- 2. Do not plug in the fingerprint device yet.
- 3. Choose Tools > Fingerprint Device Settings.
- 4. Click "Driver download".
- 5. Run the "Setup.msi".
- 6. Follow the on-screen instructions to complete the installation.
- 7. You must re-start your computer after the install is complete.
- 8. Once the computer has re-started, you may plug in the fingerprint reader.

## **Enroll User Fingerprints**

- 1. In **PM Utilities**, choose **Edit User** from the main screen.
- 2. Choose to Add a new user, or Edit an existing user.
- 3. Choose Enroll/verify fingerprint(s).
- 4. Choose Enroll.

Edit User

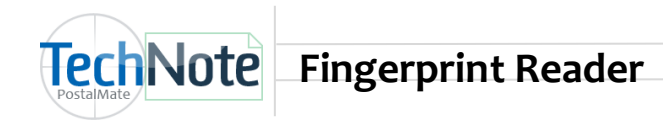

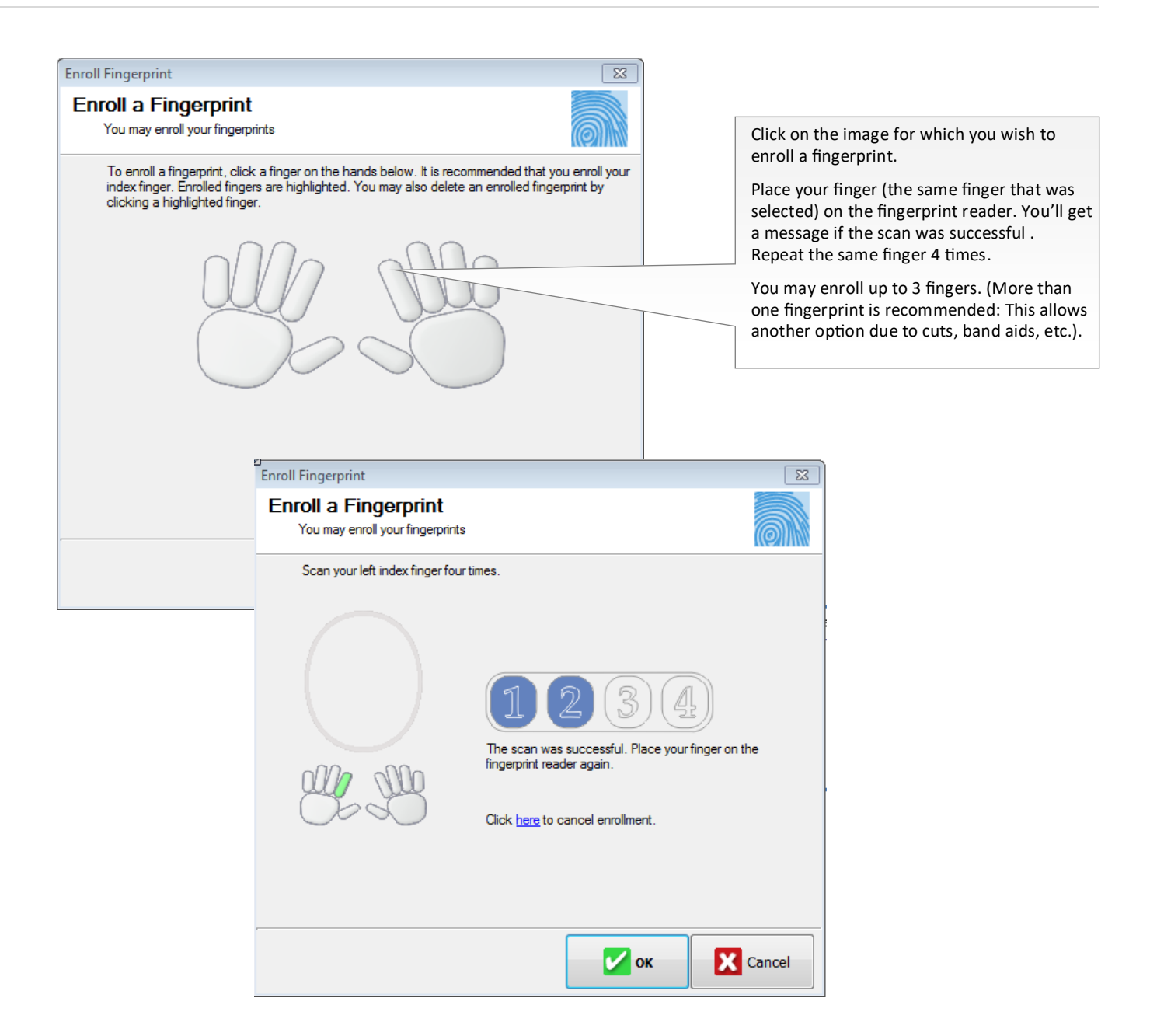

## Log-on Settings

Choose how users will log-in.

- 1. Remain in PM Utilities and choose Security Settings.
- 2. Choose the Log-on Settings tab.
- 3. Choose which applications will require a fingerprint log-on.

- **PostalMate and POS**: If you require a log-on to Shipping and/or POS, make sure to checkmark the boxes below Mandatory log-on's.
- **Time Clock**: Additional setup may be required for Time Clock. See TechNote titled <u>Time</u> <u>Clock</u> for more information.
- **Secure areas**: Additional setup is required for setting up security. See TechNote titled <u>Setting up Security</u> for more information.

| System-V  | Wide Security Settings                                                                          | ×         |  |
|-----------|-------------------------------------------------------------------------------------------------|-----------|--|
| Secu      | urity Settings and Log-On Settings                                                              |           |  |
| General S | Security Log-on Settings Event Log PCS Website Log-on                                           |           |  |
|           | Security log-on                                                                                 |           |  |
|           | Shipping and POS:  Fingerprint reader* Name Password required                                   | ;=        |  |
|           | Time Clock:                                                                                     | ;-        |  |
|           | Secure Areas:                                                                                   |           |  |
|           | * If reader is not installed and working, log-on will default to name (and password if checked) |           |  |
|           | Mandatory Log-ons Auto log-off after CashMate transaction                                       |           |  |
|           | Shipping and mailing                                                                            |           |  |
|           | CashMate transactions                                                                           |           |  |
|           | Credit card transactions                                                                        |           |  |
|           |                                                                                                 |           |  |
|           | ок 🔀 Салсе                                                                                      | el 🕜 Help |  |

## Using the fingerprint reader

Anytime a log on is required, you will see this screen:

| You always have the option to log on by user name. | Log On  Use fingerprint reader to log on | Simply place one of<br>the registered fingers<br>on the fingerprint<br>reader, and you'll be<br>logged in. |
|----------------------------------------------------|------------------------------------------|----------------------------------------------------------------------------------------------------|
|                                                    | Log on by name Cancel                    |                                                                                                    |